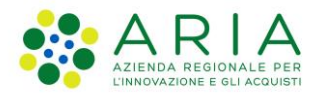

Classificazione: pubblico

| Regione<br>Lombardia | Bandi Online |  |
|----------------------|--------------|--|
|                      | Bandi Online |  |

# Bandi on line

Manuale per la compilazione del modulo di Adesione al bando:

# "Rimborsi Volontariato di Protezione Civile - Art. 40 Volontariato Organizzato (Datori di Lavoro)"

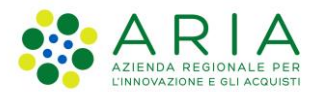

#### Classificazione: pubblico

### Indice

| 1. Int | roduzione                                                             | 3 |
|--------|-----------------------------------------------------------------------|---|
| 1.1    | Scopo e campo di applicazione                                         | 3 |
| 1.2    | Copyright (specifiche proprietà e limite di utilizzo)                 | 3 |
| 2. Ac  | cesso a Bandi Online                                                  | 4 |
| 3. Pro | esentazione della Domanda di Adesione                                 | 6 |
| 3.1    | Modulo1 di 4 – Dati della Richiesta                                   | 9 |
| 3.1    | I.1 Soggetto richiedente: Azienda                                     | 9 |
| 3.1    | I.2 Soggetto richiedente: Libero professionista / lavoratore Autonomo |   |
| 3.2    | Modulo 2 di 4 – Dati del Volontario                                   |   |
| 3.2    | 2.1 Soggetto richiedente: Azienda                                     |   |
| 3.2    | 2.2 Soggetto richiedente: Libero professionista / Lavoratore autonomo |   |
| 3.3    | Modulo 3 di 4 - Documenti                                             |   |
| 3.4    | Modulo 4 di 4 – Invio al protocollo                                   |   |
|        |                                                                       |   |

### Indice delle Figure

| Figura 2 Servizio di Autenticazione       4         Figura 3 Home page Bandi Online – Profilo Cittadino       6         Figura 4 Home page Bandi Online – Seleziona profilo       6         Figura 5 La mia area: dati utente       7         Figura 7 Home page Bandi       7         Figura 8 Compilazione domanda       6              | 1 |
|----------------------------------------------------------------------------------------------------|---|
| Figura 3 Home page Bandi Online – Profilo Cittadino       Figura 4         Figura 4 Home page Bandi Online – Seleziona profilo       Figura 5         Figura 5 La mia area: dati utente       Figura 6 I miei profili         Figura 6 I miei profili       Figura 7 Home page Bandi         Figura 8 Compilazione domanda       Figura 8 | - |
| Figura 4 Home page Bandi Online – Seleziona profilo                                                                                                    | כ |
| Figura 5 La mia area: dati utente       Figura 6 I miei profili         Figura 6 I miei profili       Figura 7 Home page Bandi         Figura 8 Compilazione domanda       Figura 8                                                                                                    | 3 |
| Figura 6 I miei profili<br>Figura 7 Home page Bandi                                                                                                    | 7 |
| Figura 7 Home page Bandi                                                                                                    | 7 |
| Figura 8 Compilazione domanda                                                                                                    | 3 |
|                                                                                                    | 3 |
| Figura 9 Modulo 1 di 4 – Dati della Richiesta – Soggetto richiedente Azienza10                                                                                                    | ) |
| Figura 10 Dati delegato all'invio della domanda1                                                                                                    | 1 |
| Figura 11 Rimborso con accredito sul C/C postale1                                                                                                    | 1 |
| Figura 12 Rimborso con accredito sul C/C bancario1                                                                                                    | 1 |
| Figura 13 Rimborso con Credito di imposta1                                                                                                    | 1 |
| Figura 14 Inserisci CODICE ATTESTATO VOLONTARIO12                                                                                                    | 2 |
| Figura 15 Modulo 1 di 4 - Dati della Richiesta - Soggetto richiedente Libero professionista/Lavoratore Autonomo 13                                                                                                    | 3 |
| Figura 16 Rimborso con accredito sul C/C postale                                                                                                    | 1 |
| Figura 17 Rimborso con accredito sul C/C bancario14                                                                                                    | 1 |
| Figura 18 Inserisci CODICE ATTESTATO VOLONTARIO14                                                                                                    | 1 |
| Figura 19 Modulo 2 di 4 – Dati del Volontario 1                                                                                                    | 7 |
| Figura 20 – Altri contributi                                                                                                    | 7 |
| Figura 21 Modulo 2 di 4 – Dati del Volontario                                                                                                    | ) |
| Figura 22 Modulo 3 di 4 – Documenti -Soggetto richiedente Azienda2                                                                                                    | 1 |
| Figura 23 soggetto richiedente azienda: Documenti con firmatario diverso dal rappresentante legale                                                                                                    | 1 |
| Figura 24 Documenti: Soggetto richiedente Libero professionista / Lavoratore Autonomo                                                                                                    | 2 |
| Figura 25 Modulo 4 di 4 – Invio al protocollo                                                                                                    | 3 |

# 1. Introduzione

Il Sistema, "*Bandi Online*", è un servizio web, messo a disposizione da Regione Lombardia che permette a cittadini, imprese ed enti pubblici e privati di presentare on-line richieste di contributo e di finanziamento a valere sui fondi promossi dalla Regione Lombardia e dalla Comunità Europea.

### 1.1 Scopo e campo di applicazione

Scopo di questo documento è descrivere le modalità operative per la compilazione dei seguenti moduli del bando "Rimborsi Volontariato di Protezione Civile - Art. 40 Volontariato Organizzato (Enti del Terzo Settore)":

- Accesso a Bandi Online
- Compilazione Domanda

# 1.2 Copyright (specifiche proprietà e limite di utilizzo)

Il materiale è di proprietà di ARIA S.p.A. Può essere utilizzato solo a scopi didattici nell'ambito del Progetto "Bandi Online". In ogni caso la presente documentazione non può essere in alcun modo copiata e/o modificata previa esplicita autorizzazione da parte dell'area Servizi per la Formazione e I 'E-learning.

# 2. Accesso a Bandi Online

Tutti i cittadini che intendono avvalersi dei servizi offerti da Bandi Online devono effettuare l'accesso al sistema previa registrazione e autenticazione.

Per accedere a Bandi Online è necessario digitare l'indirizzo web: www.bandi.servizirl.it

| Regione<br>Lombardia              | Bandi Online                                                                                                    |                                     |  |  |  |  |  |
|-----------------------------------|----------------------------------------------------------------------------------------------------|-------------------------------------|--|--|--|--|--|
|                                   | Bandi Online<br>ACCEDI<br>Sei al tuo primo accessor tégistrati                                                                                                    |                                     |  |  |  |  |  |
|                                   | Servizi disponibili                                                                                                    |                                     |  |  |  |  |  |
|                                   | Bandi Lombardia <ul> <li>Gestione delle diritti pubbli</li> <li>Servizi a bitativi pubbli</li> <li>Servizi a bitativi pubbli</li> <li>Servizi a bitativi pubbli</li> <li>DetTAGLIO</li> </ul> <ul> <li>Gestione della di Regione.</li> <li>DetTAGLIO</li> <li>DetTAGLIO</li> </ul> <ul> <li>Gestione della di reservizi abitativi pubbli</li> <li>DetTAGLIO</li> </ul> <ul> <li>Gestione della di reservizi abitativi pubbli</li> <li>DetTAGLIO</li> <li>DetTAGLIO</li> </ul> <ul> <li>Gestione della di reservizi abitativi pubbli</li> <li>DetTAGLIO</li> <li>DetTAGLIO</li> <li>DettaGLIO</li> </ul> <ul> <li>Gestione della di reservizi abitativi pubbli</li> <li>DettaGLIO</li> <li>Regiamento Regionale 27 lugio 2009, n. 19 (Roitino delle ges regionale 27 lugio 2009, n. 19 (Roitino delle ges regionale 27 giggno 2009, n. 19 (Roitino delle ges regionale 27 giggno 2009, n. 19 (Roitino delle ges regionale 27 giggno 2009, n. 19 (Roitino delle ges regionale 27 giggno 2009, n. 19 (Roitino delle ges regionale 27 giggno 2009, n. 19 (Roitino delle ges regionale 27 giggno 2009, n. 19 (Roitino delle ges regionale 27 giggno 2009, n. 19 (Roitino delle ges regionale 27 giggno 2009, n. 19 (Roitino delle ges regionale ges regionale 27 giggno 2009, n. 19 (Roitino delle ges regionale 27 giggno 2009, n. 19 (Roitino delle ges regionale 27 giggno 2009, n. 19 (Roitino delle ges regionale 27 giggno 2009, n. 19 (Roitino delle ges regionale 27 giggno 2009, n. 19 (Roitino delle ges regionale 27 giggno 2009, n. 19 (Roitino delle ges regionale 27 giggno 2009, n. 19 (Roitino delle ges regionale ges region</li></ul> |                                     |  |  |  |  |  |
| Dalla home pa<br>autenticazione c | Figura 1 Accesso a Bandi Online<br>ge Bandi Online cliccando su "Accedi al Servizio" ACCEDI<br>a cui è possibile accedere al servizio.                                                                                                    | alla pagina di<br>Matbaopen diauta? |  |  |  |  |  |
| Regione Sel                       | vizio di autenticazione                                                                                                    |                                     |  |  |  |  |  |
| Lombaraia                         |                                                                                                    |                                     |  |  |  |  |  |
|                                   | Accedi con la tua identità digitale                                                                                                    |                                     |  |  |  |  |  |

| Entra con SPID                          |  |  |  |
|-----------------------------------------|--|--|--|
| sped- 🔘 AgiD francour                   |  |  |  |
| Oppure utilizza altri metodi di accesso |  |  |  |
| Tessera Sanitaria<br>CHS Desserord      |  |  |  |
| V. 10.8.00 - SERV. PREITOPC04           |  |  |  |

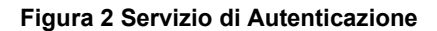

Da questa pagina è possibile accedere ai servizi offerti da Bandi Online scegliendo la modalità di autenticazione preferita tra:

Autenticazione con LA TUA IDENTITA' DIGITALE, cliccando su entra con SPID inserendo le credenziali (username e password) SPID nella pagina che apre il sistema.
 Autenticazione con TESSERA SANITARIA CNS, cliccando su tessera CNS per autenticarsi;
 Autenticazione con USERNAME E PASSWORD, cliccando su (Nome Utente) e Password per autenticarsi.

#### ATTENZIONE

Per poter accedere al servizio è necessario essere registrati e validati a sistema.

L'accesso tramite smartcard richiede il lettore di Smart card, la tessera sanitaria CRS o CNS abilitata con pin e il sistema di gestione "*CrsManager*", disponibile sul sito: <u>http://www.crs.regione.lombardia.it/</u>.

L'accesso tramite SPID richiede che l'utente sia già in possesso delle credenziali (nome utente e password) SPID, che permettono l'accesso a tutti i servizi online della Pubblica Amministrazione. Tali credenziali sono rilasciate dai soggetti (detti identity provider) autorizzati, tra cui ad esempio Aruba, Infocert, Poste, Sielte o Tim. Per informazioni è possibile consultare il sito istituzionale di riferimento: <u>https://www.spid.gov.it/</u>.

Una volta autenticati il sistema apre l'Home page di Bandi Online.

#### ATTENZIONE

Il sistema si apre con il Profilo "*Cittadino*" attivo nel caso di primo accesso a sistema, altrimenti si apre con l'ultimo profilo utilizzato attivo.

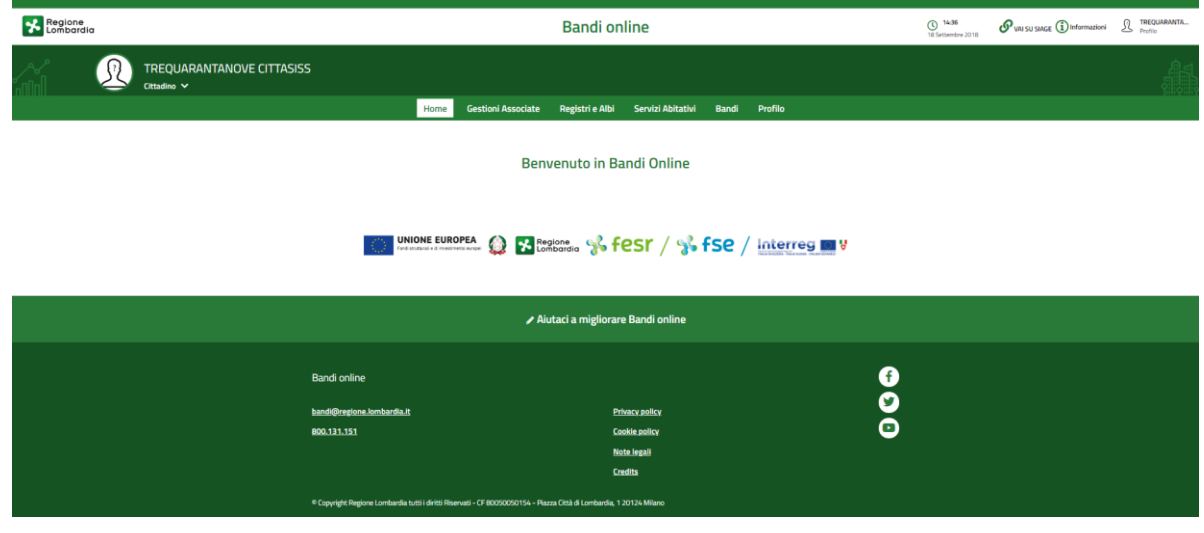

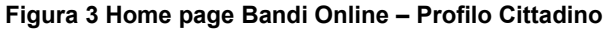

Rev. 00 – Manuale Bandi Online – "Rimborsi Volontariato di Protezione Civile - Art. 40 Volontariato Organizzato (Datori di Lavoro)" – Adesione

# 3. Presentazione della Domanda di Adesione

Per poter procedere con la compilazione della Domanda di Adesione al bando è necessario, una volta effettuato l'accesso al servizio *Bandi online* (effettuando l'accesso con SPID o CNS o USERNAME e PASSWORD), selezionare il profilo per conto del quale di intende presentare la domanda di finanziamento.

Dalla home page fare click sul profilo riportato nella barra del menu in alto a destra.

Il sistema visualizza il menu a tendina con l'elenco dei profili. Scorrere l'elenco dei profili e selezionare quello di interesse, per attivarlo.

| Regione Bandi online                                                                                                    | Cerca un bando                      |
|----------------------------------------------------------------------------------------------------|-------------------------------------|
| lome Bandi Comunicazioni Come funziona Assistenza La mia area                                                           | (ID sede: 16( 、) VIA                |
|                                                                                                    | (ID sede: 23(, VIA PRIV             |
| <b>Rimani informato</b><br>Indica le tue preferenze per essere informato sulle<br>prossime iniziative di tuo interesse! | (ID sede: 11                        |
| Jltimi bandi pubblicati                                                                                                 | Tutto A Cittadini 🖆                 |
|                                                                                                    | UIDMD accesso 30/06/2020, ore 11:54 |

#### Figura 4 Home page Bandi Online – Seleziona profilo

In alternativa selezionare la voce La mia area o La mia area per visualizzare la propria area. Qui selezionare la

#### 💷 Dati utente

voce

per visualizzare i dettagli della propria utenza.

| Home | Bandi | Comunicazioni              | Come funziona                    | Assistenza        | La mia area                                             |
|------|-------|----------------------------|----------------------------------|-------------------|---------------------------------------------------------|
|      |       |                            |                                  |                   | 30 giug                                                 |
|      |       |                            |                                  |                   |                                                         |
|      |       |                            | stai oper:                       | ando per contr    | Ciao DONATA ABENE                                       |
|      |       |                            | Staropen                         |                   |                                                         |
|      |       |                            |                                  |                   |                                                         |
|      |       | <b>.</b>                   |                                  |                   |                                                         |
|      |       | 🗉 In lav                   | /orazione                        |                   | 🗉 Tutte le domande                                      |
|      |       | In questa se<br>domande in | zione puoi visual<br>Iavorazione | lizzare le tue    | In questa sezione puoi visualizzare tutte le<br>domande |
|      |       |                            |                                  |                   |                                                         |
|      |       | 🚑 Dati                     | del profilo                      |                   | 👪 I miei gruppi                                         |
|      |       | In questa se               | zione puoi visual                | lizzare i dati de | lel In questa sezione puoi visualizzare i gruppi di     |
|      |       | tuo promo                  |                                  |                   | cui lai parte, legati ai promo in uso:                  |
|      |       | 🗏 Gius                     | tificativi di s                  | spesa             | 🖓 Preferiti                                             |
|      |       | In questa ar               | ea puoi gestire i f              | tuoi giustificat  | tivi In questa sezione puoi trovare i bandi che hai     |
|      |       | oi spesa e i i             | elativi fornitori                |                   | Salvato                                                 |
|      |       | 🗠 Mes                      | saggi                            |                   | 🗟 Le mie scadenze                                       |
|      |       | In questa se               | zione puoi legge                 | re tutte le       | In questa sezione puoi visualizzare le prossime         |
|      |       | comunicazio                | oni per te                       |                   | scadenze sul calendario                                 |
|      |       | 🚑 Dati                     | utente                           |                   |                                                         |
|      |       | In questa se               | zione puoi visua                 | lizzare i dati de | lella                                                   |
|      |       | tup utopas                 |                                  |                   |                                                         |

#### Figura 5 La mia area: dati utente

Visualizzati i dati utente, selezionare la Tab "I MIEI PROFILI" per visualizzare l'elenco dei propri profili.

| Home Bandi Comunicazioni Come funzioni | a Assistenza La mia area                                                                                 |                                           |
|----------------------------------------|----------------------------------------------------------------------------------------------------|-------------------------------------------|
| ati utente / Tmiel profili             | Ciao DONATA ABENE<br>Visualizza e modifica i tuoi dati<br>Dati personali I miei interessi I miei profili | 30 giugno 2020, ore 10:3:                 |
| +<br>Nuovo Profilo                     | <sub>#</sub> A <sub>k</sub> Cittadino<br>ABENE DONATA<br>BNADNT43S53E767G                                | Fondazione (esclusa fondazione     In uso |
| dividuato quello di interesse fare cli | <b>Figura 6 I miei profili</b><br>c su per poterlo utilizzare.                                           |                                           |

#### Rev. 00 – Manuale Bandi Online – "Rimborsi Volontariato di Protezione Civile - Art. 40 Volontariato Organizzato (Datori di Lavoro)" – Adesione

| Una volta sce | elto il profilo                              | seleziona                                         | ire la voce                                       | Band                                      | , il sistema                                                  | a mostra                                 | l'Home page o                                                | dei Bandi.                                         |
|---------------|----------------------------------------------|---------------------------------------------------|---------------------------------------------------|-------------------------------------------|---------------------------------------------------------------|------------------------------------------|--------------------------------------------------------------|----------------------------------------------------|
|               | Region<br>Lomba                              | e<br>rdia Band                                    | li online                                         |                                           |                                                               |                                          | Cerca un bando                                               | Q                                                  |
| -             | Home <u>Bandi</u>                            | Comunicazioni                                     | Come funziona                                     | Assistenza                                | La mia area                                                   |                                          |                                                              |                                                    |
|               | Bandi                                        |                                                   |                                                   |                                           |                                                               |                                          |                                                              | 06 aprile 2021, ore 11:05                          |
|               | rimborsi datori                              |                                                   |                                                   |                                           |                                                               |                                          | Q                                                            | Ricerca avanzata                                   |
|               | Tematiche : 🔏 Agrico<br>😪 Edilizia   😪 Infra | oltura e Pesca   🗞 Ar<br>strutture e Mobilità   C | mbiente ed Energia   🥄<br>占 Istruzione, Formazior | 5 Amministrazione e<br>ne e Lavoro   🗞 Ri | Territorio   🗞 Attività Impre<br>cerca e Innovazione   🗞 Salu | nditoriali e Commerci<br>ite e Benessere | o   🔧 Comunità e Diritti   🤇<br>& Sicurezza ed Emergenze   🤇 | 5 Cooperazione   🗞 Cultura  <br>15 Sport e Turismo |
|               | Filtri attivi:                               |                                                   |                                                   |                                           |                                                               |                                          |                                                              |                                                    |
|               | Tutto <sub>A</sub> Q <sub>R</sub> Cittad     | ini Imprese                                       | Enti e operatori                                  | Concorsi pu                               | bblici 🔍 In apertura                                          |                                          |                                                              |                                                    |
|               |                                              |                                                   |                                                   |                                           |                                                               |                                          |                                                              |                                                    |
|               | Aperto chiude il 01<br>Bando                 | -01-2049                                          |                                                   |                                           |                                                               |                                          |                                                              |                                                    |
|               | Rimborsi dat                                 | ori di lavoro                                     |                                                   |                                           |                                                               |                                          |                                                              |                                                    |
|               | Codice: RLY1201900                           | 08029                                             |                                                   |                                           |                                                               |                                          |                                                              |                                                    |
|               | Rimborsi datori di la                        | voro                                              |                                                   |                                           |                                                               |                                          |                                                              |                                                    |
|               | Fai domanda                                  |                                                   | <u>Vedi dettaglio</u>                             |                                           |                                                               |                                          |                                                              |                                                    |

#### Figura 7 Home page Bandi

Cliccando su "**VEDI DETTAGLIO**" <u>Vedi dettaglio</u> il sistema apre il collegamento alla pagina web da cui è possibile visualizzare le informazioni principali sul bando e accedere alla eventuale manualistica presente.

Cliccando su Fai domanda il sistema genera la domanda suddivisa in moduli da compilare.

#### ATTENZIONE

La compilazione dei primi due moduli della richiesta di rimborso varia in funzione della natura giuridica del datore di lavoro: se libero professionista/lavoratore autonomo o azienda. Nei paragrafi seguenti verranno descritte entrambe le casistiche.

| ← Indietro        | Indietro Nuova Domanda - ID Domanda: 39727 |                        |                                                        |                                   |                                              |   |  |  |
|-------------------|--------------------------------------------|------------------------|--------------------------------------------------------|-----------------------------------|----------------------------------------------|---|--|--|
|                   | Procedimento<br>Rimborsi datori di lavoro  | Stato Domanda<br>Bozza | <b>Stato Processo</b><br>1 di 4 - Dati della richiesta | Soggetto Richiedente<br>VADER INC | SCOPRI DI PIÙ<br>CONDIVIDI CON IL TUO GRUPPO |   |  |  |
|                   |                                            | C                      | Compila                                                |                                   |                                              | A |  |  |
| 1 DI 4 - DATI DEL | LA RICHIESTA                               |                        |                                                        |                                   |                                              |   |  |  |
| ANAGRAF           | ICA E DICHIARAZIONI                        |                        |                                                        |                                   |                                              |   |  |  |
| Anagra            | fica e dichiarazioni                       |                        |                                                        |                                   |                                              |   |  |  |
| DATI GENE         | RALI SOGGETTO RICHIEDEI                    | NTE                    |                                                        |                                   |                                              |   |  |  |
| ld domanda        |                                            |                        | Anno                                                   |                                   |                                              |   |  |  |
| 39727             |                                            |                        | 2021                                                   |                                   |                                              |   |  |  |
| Denominazion      | ne ente richiedente                        |                        | Codice Fiscale                                         |                                   |                                              |   |  |  |
| VADER INC         |                                            |                        | 123                                                    |                                   |                                              |   |  |  |
| Partita iva       |                                            |                        | Natura giuridica                                       | 1                                 |                                              |   |  |  |

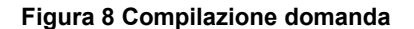

# 3.1 Modulo1 di 4 – Dati della Richiesta

La compilazione del primo modulo della domanda di Rimborso varia in funzione della natura giuridica del soggetto richiedente. Nei paragrafi successivi verranno illustrate le modalità di compilazione in funzione della natura giuridica del soggetto richiedente.

### 3.1.1 Soggetto richiedente: Azienda

| ← Indietro        |                                           | Nuo                    | va Domanda -                   | - ID Domanda: 39727          |                                    |                                       |                 |  |
|-------------------|-------------------------------------------|------------------------|--------------------------------|------------------------------|------------------------------------|---------------------------------------|-----------------|--|
|                   | Procedimento<br>Rimborsi datori di lavoro | Stato Domanda<br>Bozza | Stato Process<br>1 di 4 - Dati | <b>50</b><br>della richiesta | Soggetto Richiedente<br>VADER INC  | scopri di più<br>Condividi con il tuo | GRUPPO          |  |
|                   |                                           |                        | Compila                        |                              |                                    |                                       | VISUALIZZA      |  |
| 1 DI 4 - DATI DEL | LA RICHIESTA                              |                        |                                |                              |                                    |                                       |                 |  |
| ANAGRAF           | ICA E DICHIARAZIONI                       |                        |                                |                              |                                    |                                       |                 |  |
| Anagra            | fica e dichiarazioni                      | i                      |                                |                              |                                    |                                       |                 |  |
| DATI GENE         | RALI SOGGETTO RICHIEDE                    | NTE                    |                                |                              |                                    |                                       |                 |  |
| ld domanda        |                                           |                        |                                | Anno                         |                                    |                                       |                 |  |
| 39727             |                                           |                        |                                | 2021                         |                                    |                                       |                 |  |
| Denominazior      | e ente richiedente                        |                        |                                | Codice Fiscale               |                                    |                                       |                 |  |
| VADER INC         |                                           |                        |                                | 123                          |                                    |                                       |                 |  |
| Partita iva       |                                           |                        |                                | Natura giuridio              | a                                  |                                       |                 |  |
| 123               |                                           |                        |                                | Società per a                | zioni                              |                                       |                 |  |
| PEC *             |                                           |                        |                                | E-mail *                     |                                    |                                       | 0               |  |
| PEC@PEC           | PEC.IT                                    |                        |                                |                              |                                    |                                       |                 |  |
| Data costituzi    | one                                       |                        |                                | Numero iscrizi               | one alla Camera di Commercio       |                                       |                 |  |
| 01/06/2014        |                                           |                        |                                | 123                          |                                    |                                       |                 |  |
| Data iscrizion    | e alla Camera di Commercio                |                        |                                | Provincia iscriz             | tione alla Camera di Commercio     |                                       |                 |  |
| 04/06/2014        |                                           |                        |                                | Pavia                        |                                    |                                       |                 |  |
| Codice ateco p    | rimario                                   |                        |                                | Descrizione co               | dice ateco primario                |                                       |                 |  |
| 72.1              |                                           |                        |                                | 72.1 RICERC/<br>E DELL'INGEC | A E SVILUPPO SPERIMENTAL<br>GNERIA | E NEL CAMPO DELLE S                   | CIENZE NATURALI |  |
| SEDE LEGA         | LE                                        |                        |                                |                              |                                    |                                       |                 |  |
| Indirizzo         |                                           |                        |                                | Comune                       |                                    |                                       |                 |  |
| Via Crouscar      | it                                        |                        |                                | Pavia                        |                                    |                                       |                 |  |
| Provincia         |                                           |                        |                                | CAP                          |                                    |                                       |                 |  |
| Pavia             |                                           |                        |                                | 27100                        |                                    |                                       |                 |  |
| Telefono *        |                                           |                        |                                |                              |                                    |                                       |                 |  |
|                   |                                           |                        |                                |                              |                                    |                                       |                 |  |
|                   |                                           |                        |                                |                              |                                    |                                       |                 |  |

| DATI RAPPRESENTANTE LEGALE                                                                                                    |                  |
|----------------------------------------------------------------------------------------------------|------------------|
| Codice fiscale                                                                                                    | Cognome          |
| CTTTQR42C54F205D                                                                                                    | Cognome          |
| Nome                                                                                                    | E-mail *         |
| Nome                                                                                                    |                  |
| Telefono *                                                                                                    |                  |
|                                                                                                    |                  |
|                                                                                                    |                  |
| DATI DELEGATO ALL'INVIO DELLA DOMANDA                                                                                                    |                  |
| Il delegato all'invio della domanda coincide con il legale rappresentante? *                                                                          |                  |
| O 51                                                                                                    |                  |
| O No                                                                                                    |                  |
|                                                                                                    |                  |
| NOMINATIVO PER CHIARIMENTI                                                                                                    |                  |
| Nome *                                                                                                    | Cognome *        |
|                                                                                                    |                  |
| Telefono *                                                                                                    | E-mail *         |
|                                                                                                    |                  |
|                                                                                                    |                  |
| MODALITÀ DI RIMBORSO                                                                                                    |                  |
| Modalità rimborso *                                                                                                    |                  |
| O Accredito su C/C postale                                                                                                    |                  |
| O Accredito su C/C bancario                                                                                                    |                  |
| <ul> <li>Credito di imposta (ai sensi dell'art.38 del D.L.189 del 17/10/2016, convertito<br/>con modificazioni dalla L.229 del 15/12/2016)</li> </ul> |                  |
|                                                                                                    |                  |
| CODICE ATTESTATO VOLONTARIO                                                                                                    |                  |
| CODICE ATTESTATO VOLONTARIO *                                                                                                    |                  |
|                                                                                                    |                  |
|                                                                                                    |                  |
| VAI A DATI VOLONT                                                                                                    | ARIO SALVA BOZZA |

Figura 9 Modulo 1 di 4 - Dati della Richiesta - Soggetto richiedente Azienza

Prendere visione dei **Dati Generali soggetto richiedente**, della **Sede legale** e i **Dati Rappresentante legale** riportati dal sistema e compilare quelli mancanti richiesti.

SI RICORDA CHE i campi caratterizzati da asterisco sono obbligatori.

Proseguire la compilazione valorizzando i Dati delegato all'invio della domanda.

SI RICORDA CHE nel caso in cui la persona autorizzata all'invio della domanda NON coincide con il legale rappresentante, sarà necessario inserire le informazioni di dettaglio del firmatario, richieste dal sistema.

| DATI DELEGATO ALL'INVIO DELLA DOMANDA                                        |                  |
|------------------------------------------------------------------------------|------------------|
| Il delegato all'invio della domanda coincide con il legale rappresentante? * | Codice fiscale * |
| O                                                                            |                  |
| No                                                                           |                  |
| Cognome *                                                                    | Nome *           |
|                                                                              |                  |
| E-mail *                                                                     | Telefono *       |
|                                                                              |                  |
| Ruolo *                                                                      |                  |
|                                                                              |                  |
|                                                                              |                  |

#### Figura 10 Dati delegato all'invio della domanda

Continuare la compilazione del primo modulo indicando il **Nominativo per chiarimenti** e la **Modalità di rimborso** selezionandola tra quelle proposte e compilando i dati richiesti.

| MODALITÀ DI RIMBORSO                                                                                                    |        |
|----------------------------------------------------------------------------------------------------|--------|
| Modalità rimborso *                                                                                                    | IBAN * |
| Accredito su C/C postale                                                                                                    |        |
| O Accredito su C/C bancario                                                                                                    |        |
| <ul> <li>Credito di imposta (ai sensi dell'art.38 del D.L.189 del 17/10/2016, convertito<br/>con modificazioni dalla L.229 del 15/12/2016)</li> </ul> |        |
|                                                                                                    |        |

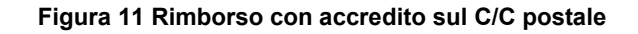

| MODALITÀ DI RIMBORSO                                                                                                    |                      |
|----------------------------------------------------------------------------------------------------|----------------------|
| Modalità rimborso *                                                                                                    | IBAN *               |
| O Accredito su C/C postale                                                                                                    |                      |
| Accredito su C/C bancario                                                                                                    |                      |
| <ul> <li>Credito di imposta (ai sensi dell'art.38 del D.L.189 del 17/10/2016, convertito<br/>con modificazioni dalla L.229 del 15/12/2016)</li> </ul> |                      |
| Banca *                                                                                                    | Agenzia/Filiale n° * |
|                                                                                                    |                      |
| Comune *                                                                                                    | Provincia *          |
|                                                                                                    |                      |
| Indirizzo *                                                                                                    |                      |
|                                                                                                    |                      |

#### Figura 12 Rimborso con accredito sul C/C bancario

| MODALITÀ DI RIMBORSO                                                                                                    |
|----------------------------------------------------------------------------------------------------|
| Modalità rimborso *                                                                                                    |
| O Accredito su C/C postale                                                                                                    |
| O Accredito su C/C bancario                                                                                                   |
| Credito di imposta (ai sensi dell'art.38 del D.L.189 del 17/10/2016, convertito con modificazioni dalla L.229 del 15/12/2016) |
|                                                                                                    |

#### Figura 13 Rimborso con Credito di imposta...

Rev. 00 – Manuale Bandi Online – "Rimborsi Volontariato di Protezione Civile - Art. 40 Volontariato Organizzato (Datori di Lavoro)" – Adesione

#### Concludere la compilazione valorizzando il CODICE ATTESTATO VOLONTARIO.

| CODICE ATTESTATO VOLONTARIO * |                      |
|-------------------------------|----------------------|
| VAI A DATI VO                 | LONTARIO SALVA BOZZA |

#### Figura 14 Inserisci CODICE ATTESTATO VOLONTARIO

Si RICORDA CHE il codice attestato volontario è composta da 12 caratteri (lettere) maiuscole e minuscole.

#### ATTENZIONE

Il CODICE ATTESTATO VOLONTARIO **NON** può essere cambiato nella stessa domanda una volta passati alla compilazione del modulo 2 ed è univoco per ogni volontario.

Al termine della compilazione selezionare il bottone val a DATI VOLONTARIO per confermare i dati inseriti e passare al modulo successivo.

Il sistema effettua controlli sulle informazioni inserite nei termini di presenza dei dati obbligatori, formato e coerenza coi requisiti di partecipazione al bando. Nel caso in cui siano rispettate tutte le predette condizioni, la pratica viene salvata e passa al modulo successivo; in caso contrario viene segnalato in rosso il relativo messaggio di errore. Sarà necessario correggere i dati errati per poter proseguire.

### 3.1.2 Soggetto richiedente: Libero professionista / lavoratore Autonomo

| ← Indietro              | 40                                   | 144 - BARAMO I         | ibero profes                       | sionista -       | ID Domanda: 40                                          | )144                                      |                 |
|-------------------------|--------------------------------------|------------------------|------------------------------------|------------------|---------------------------------------------------------|-------------------------------------------|-----------------|
| <b>Pro</b><br>Rim       | cedimento<br>Iborsi datori di lavoro | Stato Domanda<br>Bozza | Stato Processo<br>2 di 4 - Dati vo | lontario         | Soggetto Richiedente<br>BARAMO libero<br>professionista | SCOPRI DI PIÙ<br>CONDIVIDI CON IL TUO GRU | 990             |
|                         |                                      |                        | Compila                            |                  |                                                         |                                           | O<br>VISUALIZZA |
| 1 DI 4 - DATI DELLA RIC | CHIESTA                              |                        |                                    |                  |                                                         |                                           |                 |
| ANAGRAFICA E I          | DICHIARAZIONI                        |                        |                                    |                  |                                                         |                                           |                 |
| Anagrafica              | e dichiarazioni                      |                        |                                    |                  |                                                         |                                           |                 |
| DATIGENERALI            | I SOGGETTO RICHIEDE                  | NIE                    |                                    |                  |                                                         |                                           |                 |
| ld domanda              |                                      |                        |                                    | Anno<br>2021     |                                                         |                                           |                 |
| Denominazione ent       | e richiedente                        |                        |                                    | Codice Fiscale   |                                                         |                                           |                 |
| ULLSAN                  |                                      |                        |                                    | LLUSTN86M4       | 4G263A                                                  |                                           |                 |
| Partita iva             |                                      |                        |                                    | Natura giuridic  | a                                                       |                                           |                 |
| 42987380203             |                                      |                        |                                    | Libero profes    | sionista                                                |                                           |                 |
| PEC *                   |                                      |                        |                                    | E-mail *         |                                                         |                                           | 0               |
| sullo@ullsan.pe         | ec.com                               |                        |                                    |                  |                                                         |                                           |                 |
| Data costituzione       |                                      |                        |                                    | Numero iscrizio  | one alla Camera di Commercio                            |                                           |                 |
| 23/12/2014              |                                      |                        |                                    | 21212212         |                                                         |                                           |                 |
| Data iscrizione alla    | Camera di Commercio                  |                        |                                    | Provincia iscriz | ione alla Camera di Commercio                           | 2                                         |                 |
| 23/12/2014              |                                      |                        |                                    | Como             |                                                         |                                           |                 |
| Codice ateco primar     | rio                                  |                        |                                    | Descrizione co   | dice ateco primario                                     |                                           |                 |
| 41                      |                                      |                        |                                    | 41 COSTRUZ       | ONE DI EDIFICI                                          |                                           |                 |
| MODALITÀ DI R           | IMBORSO                              |                        |                                    |                  |                                                         |                                           |                 |
| Modalità rimborso '     |                                      |                        |                                    |                  |                                                         |                                           |                 |
| Accredito su            | C/C postale                          |                        |                                    |                  |                                                         |                                           |                 |
| O Accredito su          | C/C bancario                         |                        |                                    |                  |                                                         |                                           |                 |
| CODICE ATTEST           | TATO VOLONTARIO                      |                        |                                    |                  |                                                         |                                           |                 |
| CODICE ATTESTATO        | ) VOLONTARIO *                       |                        |                                    |                  |                                                         |                                           |                 |
|                         |                                      |                        |                                    |                  |                                                         |                                           |                 |
|                         |                                      |                        | VAI A DATI VOLONTA                 | SALVA            | BOZZA                                                   |                                           |                 |

Figura 15 Modulo 1 di 4 – Dati della Richiesta – Soggetto richiedente Libero professionista/Lavoratore Autonomo

Prendere visione dei Dati Generali soggetto richiedente riportati dal sistema e compilare quelli mancanti richiesti.

SI RICORDA CHE i campi caratterizzati da asterisco sono obbligatori.

Continuare la compilazione del primo modulo indicando la **Modalità di rimborso** selezionandola tra quelle proposte e compilando i dati richiesti.

| MODALITÀ DI RIMBORSO        |        |
|-----------------------------|--------|
| Modalità rimborso *         | IBAN * |
| Accredito su C/C postale    |        |
| O Accredito su C/C bancario |        |

#### Figura 16 Rimborso con accredito sul C/C postale

| MODALITÀ DI RIMBORSO       |                      |
|----------------------------|----------------------|
| Modalità rimborso *        | IBAN *               |
| O Accredito su C/C postale |                      |
| Accredito su C/C bancario  |                      |
| Banca *                    | Agenzia/Filiale n° * |
|                            |                      |
| Comune *                   | Provincia *          |
|                            |                      |
| Indirizzo *                |                      |
|                            |                      |
|                            |                      |

#### Figura 17 Rimborso con accredito sul C/C bancario

#### Concludere la compilazione valorizzando il CODICE ATTESTATO VOLONTARIO.

| CODICE ATTESTATO VOLONTARIO * |                                   |  |
|-------------------------------|-----------------------------------|--|
|                               |                                   |  |
|                               | VAI A DATI VOLONTARIO SALVA BOZZA |  |

#### Figura 18 Inserisci CODICE ATTESTATO VOLONTARIO

Si RICORDA CHE il codice attestato volontario è composta da 12 caratteri (lettere) maiuscole e minuscole.

#### ATTENZIONE

Il CODICE ATTESTATO VOLONTARIO **NON** può essere cambiato nella stessa domanda una volta passati alla compilazione del modulo 2 ed è univoco per ogni volontario.

VAI A DATI VOLONTARIO

per confermare i dati inseriti e passare al

Al termine della compilazione selezionare il bottone modulo successivo.

Il sistema effettua controlli sulle informazioni inserite nei termini di presenza dei dati obbligatori, formato e coerenza coi requisiti di partecipazione al bando. Nel caso in cui siano rispettate tutte le predette condizioni, la pratica viene salvata e passa al modulo successivo; in caso contrario viene segnalato in rosso il relativo messaggio di errore. Sarà necessario correggere i dati errati per poter proseguire.

Rev. 00 – Manuale Bandi Online – "Rimborsi Volontariato di Protezione Civile - Art. 40 Volontariato Organizzato (Datori di Lavoro)" – Adesione

# 3.2 Modulo 2 di 4 – Dati del Volontario

Anche la compilazione del secondo modulo della domanda di Rimborso varia in funzione della natura giuridica del soggetto richiedente. Nei paragrafi successivi verranno illustrate le modalità di compilazione in funzione della natura giuridica del soggetto richiedente.

### 3.2.1 Soggetto richiedente: Azienda

| ← Indietro        |                                           | Nuov                   | a Domanda - ID Doma                                    | nda: 39727                        |                                              |
|-------------------|-------------------------------------------|------------------------|--------------------------------------------------------|-----------------------------------|----------------------------------------------|
|                   | Procedimento<br>Rimborsi datori di lavoro | Stato Domanda<br>Bozza | <b>Stato Processo</b><br>1 di 4 - Dati della richiesta | Soggetto Richiedente<br>VADER INC | SCOPRI DI PIÙ<br>CONDIVIDI CON IL TUO GRUPPO |
|                   |                                           |                        | Compila                                                |                                   | ↔ visualizza                                 |
| 2 DI 4 - DATI VOL | ONTARIO                                   |                        |                                                        |                                   |                                              |
| DATI VOLO         | DNTARIO                                   |                        |                                                        |                                   |                                              |
| Dati vol          | ontario                                   |                        |                                                        |                                   |                                              |
| DATI VOLO         | NTARIO                                    | 1                      |                                                        |                                   |                                              |
| CODICE ATTES      | STATO                                     |                        |                                                        |                                   |                                              |
| CUAVO_TES         | т                                         |                        |                                                        |                                   |                                              |
| Descrizione       | e evento                                  |                        |                                                        |                                   |                                              |
| DESCRIZION        | E TEST EVENTO                             |                        | Data fina ava                                          |                                   |                                              |
| 13/07/2018        | ento                                      |                        | 11/10/201                                              | 9                                 |                                              |
| prot n°           |                                           |                        | del                                                    |                                   |                                              |
| 332233221         | 1                                         |                        | 13/07/201                                              | 8                                 |                                              |
| Localizzazione    | 2                                         |                        | Provincia                                              |                                   |                                              |
| LOCALIZZAZ        | IONE MILANO                               |                        | Milano                                                 |                                   |                                              |
| Codice tipolog    | ia evento                                 |                        | Tipologia eve                                          | ento                              |                                              |
| A                 |                                           |                        | EVENTO DI                                              | TEST TIPO TEST                    |                                              |
| Organizzaz        | ione                                      |                        |                                                        |                                   |                                              |
| Nome organiz      | zazione                                   |                        | ID                                                     |                                   |                                              |
| ORGANIZZA         | ZIONE NOME                                |                        | 12345                                                  |                                   |                                              |
| Provincia di co   | mpetenza                                  |                        |                                                        |                                   |                                              |
| Milano            |                                           |                        |                                                        |                                   |                                              |

| Dati volontario                                  |                                                      |
|--------------------------------------------------|------------------------------------------------------|
| Codice fiscale volontario                        |                                                      |
| nts                                              |                                                      |
| Cognome                                          | Nome                                                 |
| COGNOME VOL                                      | TEST NOME                                            |
| Comune di nascita                                | Provincia                                            |
| Milano                                           | Milano                                               |
| Data di nascita                                  | NUMERO GIORNATE LAVORATE                             |
| 14/02/1990                                       | 24                                                   |
| Dal                                              | Al                                                   |
| 13/07/2018                                       | 13/09/2018                                           |
| RETRIBUZIONE                                     |                                                      |
| Indicare la matricola aziendale del dipendente * |                                                      |
|                                                  |                                                      |
| Stipendio lordo: giarni *                        | Stipendio lordo: importo *                           |
| 0                                                | 0,00                                                 |
| Rateo 13ma (gg/365): ore *                       | Rateo 13ma (gg/365): importo *                       |
| 0                                                | 0,00                                                 |
| Rateo 14ma (gg/365): ore *                       | Rateo 14ma (gg/365): importo *                       |
| 0                                                | 0,00                                                 |
| Rateo altre mensilità aggiuntive (gg/365): ore * | Rateo altre mensilità aggiuntive (gg/365): importo * |
| 0                                                | 0,00                                                 |
| Rateo permessi retribuiti (gg/365): ore *        | Rateo permessi retribuiti (gg/365): importo *        |
| 0                                                | 0,00                                                 |
| Rateo ferie (gg/365): ore *                      | Rateo ferie (gg/365): importo *                      |
| 0                                                | 0,00                                                 |
| Rateo ex festività (gg/365): ore *               | Rateo ex festivită (gg/365): importo *               |
| 0                                                | 0,00                                                 |
| Rateo ex festività 2/6 e 4/11 (gg/365): ore *    | Rateo ex festività 2/6 e 4/11 (gg/365): importo *    |
| 0                                                | 0,00                                                 |
| TOTALE COSTO RETRIBUZIONI<br>0,00 €              |                                                      |
|                                                  |                                                      |

| ∧ CONTRIBUTI PREVIDENZIALI OBBLIGAT                                                                                  | ORI PREVISTI DALL'ORDINAMENTO GIURIDICO VIGENTE (TIPO I                           | I.N.P.S I.N.A.I.L CASSE DI SETTORE, ETC)      |
|----------------------------------------------------------------------------------------------------|-----------------------------------------------------------------------------------|-----------------------------------------------|
| Sono esclusi dal conteggio l'IRAP (in quanto impost                                                                  | a) e la Previdenza Complementare, che a differenza di quella obbligatoria, è su b | ase volontaria a capitalizzazione individuale |
| T.F.R.<br>0,00                                                                                                    | TOTALE COSTO CONTRIBUTI<br>0,00 €                                                 |                                               |
| Altri contributi 🕀                                                                                                   |                                                                                   |                                               |
| # ^ TIPO CONTRIBUTO \$                                                                                               | PERCENTUALE CONTRIBUTO 🗢                                                          | IMPORTO 🗢                                     |
| RIEPILOGO<br>TOTALE COSTO COMPLESSIVO                                                                                | 0                                                                                 |                                               |
| 0,00 €<br>DICHIARAZIONI                                                                                              |                                                                                   |                                               |
| La retribuzione del dipendente viene calcolata * <ul> <li>su base mensile (30/30)</li> <li>altra modalità</li> </ul> | L'attività lavorativa del dipendente<br>Sabato<br>Giorni festivi                  | viene svolta anche nelle giornate del         |
|                                                                                                    | VAI A DOCUMENTI TORNA A DATI DELLA RICHIESTA SALVA BOZZ                           | A                                             |

Figura 19 Modulo 2 di 4 – Dati del Volontario

In questo modulo è necessario prendere visione dei Dati Volontario riportati in automatico dal sistema.

Proseguire la compilazione del modulo valorizzando le informazioni richieste in merito alla Retribuzione.

SI RICORDA CHE il Totale costo retribuzioni deve essere maggiore di 0.

Selezionando il bottone 🕑 è possibile visualizzare la maschera di inserimento di eventuali Altri contributi.

| 2 di 4 - Dati volontario > Dati volontario > Altri contributi [1] | ×                                       |
|-------------------------------------------------------------------|-----------------------------------------|
| ALTRI CONTRIBUTI                                                  |                                         |
| Altri contributi                                                  |                                         |
| Contributo                                                        |                                         |
| Tipo contributo *                                                 | Percentuale contributo *                |
|                                                                   |                                         |
| Importo *                                                         |                                         |
| 0,00                                                              |                                         |
|                                                                   |                                         |
|                                                                   | INDIETRO SALVA ALTRI CONTRIBUTI ELIMINA |
|                                                                   |                                         |

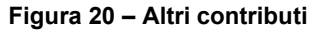

Compilare la maschera inserendo i dati richiesti e poi selezionare SALVA ALTRI CONTRIBUTI per salvare i dati e tornare al modulo principale.

Il sistema aggiorna in automatico il Riepilogo in funzione dei dati inseriti.

Concludere la compilazione del modulo valorizzando le Dichiarazioni.

Al termine della compilazione cliccare su VALA DOCUMENTI per confermare i dati inseriti e passare al modulo successivo.

Il sistema effettua controlli sulle informazioni inserite nei termini di presenza dei dati obbligatori, formato e coerenza coi requisiti di partecipazione al bando. Nel caso in cui siano rispettate tutte le predette condizioni, la pratica viene salvata e passa al modulo successivo; in caso contrario viene segnalato in rosso il relativo messaggio di errore. Sarà necessario correggere i dati errati per poter proseguire.

# 3.2.2 Soggetto richiedente: Libero professionista / Lavoratore autonomo

| ← Indietro                               | 40144 - BARAMO            | libero professionista                      | a - ID Domanda: 40                                      | 0144                                         |
|------------------------------------------|---------------------------|--------------------------------------------|---------------------------------------------------------|----------------------------------------------|
| Procedimento<br>Rimborsi datori di lavor | Stato Domanda<br>ro Bozza | Stato Processo<br>2 di 4 - Dati volontario | Soggetto Richiedente<br>BARAMO libero<br>professionista | SCOPRI DI PIÙ<br>CONDIVIDI CON IL TUO GRUPPO |
|                                          |                           | Compila                                    |                                                         |                                              |
| 2 DI 4 - DATI VOLONTARIO                 |                           |                                            |                                                         |                                              |
|                                          |                           |                                            |                                                         |                                              |
| DATI VOIONTARIO                          |                           |                                            |                                                         |                                              |
| CODICE ATTESTATO                         |                           |                                            |                                                         |                                              |
| Descrizione evento                       |                           |                                            |                                                         |                                              |
| Descrizione<br>DESCRIZIONE TEST EVENTO   |                           |                                            |                                                         |                                              |
| Data inizio evento<br>13/07/2018         |                           | Data fine ev<br>11/10/20                   | vento<br>19                                             |                                              |
| prot n°<br>3322332211                    |                           | del<br>13/07/20                            | 18                                                      |                                              |
| Localizzazione<br>LOCALIZZAZIONE MILANO  |                           | Provincia<br>Milano                        |                                                         |                                              |
| Codice tipologia evento<br>A             |                           | Tipologia ev<br>EVENTO D                   | rento<br>I TEST TIPO TEST                               |                                              |
| Organizzazione                           |                           |                                            |                                                         |                                              |
| Nome organizzazione ORGANIZZAZIONE NOME  |                           | ID<br>12345                                |                                                         |                                              |
| Provincia di competenza<br>Milano        |                           | 6963                                       |                                                         |                                              |

| Dati volontario                          |                                                            |
|------------------------------------------|------------------------------------------------------------|
| Codice fiscale volontario                |                                                            |
| ntsctv80e03f839p                         |                                                            |
| Cognome                                  | Nome                                                       |
| COGNOME VOL                              | TEST NOME                                                  |
| Comune di nascita                        | Provincia                                                  |
| Milano                                   | Milano                                                     |
| Data di nascita                          | NUMERO GIORNATE LAVORATE                                   |
| 14/02/1990                               | 24                                                         |
| Dal                                      | AI                                                         |
| 13/07/2018                               | 13/09/2018                                                 |
| Importo rimborso richiesto *             |                                                            |
| REDDITO                                  |                                                            |
| Reddito da lavoro autonomo o d'impresa * | TOTALE COMPLESSIVO (reddito: 365 x giornate di attività) * |
| 0,00                                     |                                                            |
|                                          |                                                            |
| DATI RESIDENZA                           |                                                            |
| Provincia *                              | Comune *                                                   |
| - seleziona - 🗸 🗸                        | ~                                                          |
| Indirizzo *                              | CAP *                                                      |
|                                          |                                                            |
| VAI A DOCUMENTI TORNA A D                | NATI DELLA RICHIESTA SALVA BOZZA                           |

#### Figura 21 Modulo 2 di 4 – Dati del Volontario

In questo modulo è necessario prendere visione dei Dati Volontario riportati in automatico dal sistema.

Proseguire la compilazione del modulo valorizzando la Retribuzione, imputando l'Importo rimborso richiesto.

Valorizzare la sezione relativa al Reddito e concludere la compilazione del modulo valorizzando i Dati Residenza.

SI RICORDA CHE secondo quanto stabilito dall'art.39, comma 5, del DPR 194/2001, il rimborso giornaliero non potrà superare l'importo di euro 103,30.

Al termine della compilazione cliccare su

VAI A DOCUMENTI per confermare i dati inseriti e passare al modulo successivo.

Il sistema effettua controlli sulle informazioni inserite nei termini di presenza dei dati obbligatori, formato e coerenza coi requisiti di partecipazione al bando. Nel caso in cui siano rispettate tutte le predette condizioni, la pratica viene salvata e passa al modulo successivo; in caso contrario viene segnalato in rosso il relativo messaggio di errore. Sarà necessario correggere i dati errati per poter proseguire.

# 3.3 Modulo 3 di 4 - Documenti

La compilazione del terzo modulo è la medesima per tutti i soggetti richiedenti rimborso. Possono variare i documenti richiesti in funzione della natura giuridica del soggetto richiedente

• Se soggetto richiedente AZIENDA

| ← Indietro                                                                                | ← Indietro Nuova Domanda - ID Domanda: 39727                                     |                        |                                                 |                                   |                                            |              |  |
|-------------------------------------------------------------------------------------------|----------------------------------------------------------------------------------|------------------------|-------------------------------------------------|-----------------------------------|--------------------------------------------|--------------|--|
|                                                                                           | Procedimento<br>Rimborsi datori di lavoro                                        | Stato Domanda<br>Bozza | Stato Processo<br>1 di 4 - Dati della richiesta | Soggetto Richiedente<br>VADER INC | SCOPRI DI PIÙ<br>CONDIVIDI CON IL TUO GRUP | P0 3         |  |
|                                                                                           |                                                                                  | C                      | Compila                                         |                                   |                                            | O VISUALIZZA |  |
| 3 DI 4 - DOCUME<br>DOCUMENT<br>DOCUMENT<br>Documenti o<br>Non sono previs<br>Altri docume | nti<br>obbligatori<br>sti documenti da allegare<br>enti a supporto O<br>DESCRIZI | ONE FILE \$            | TORNA A DATI VOLONTARIO                         | SALVA BOZZA                       |                                            |              |  |

#### Figura 22 Modulo 3 di 4 – Documenti -Soggetto richiedente Azienda

In questo modulo è necessario effettuare l'upload a sistema della documentazione richiesta.

#### ATTENZIONE

Nel caso Soggetto richiedente AZIENDA in cui il firmatario non coincide con il rappresentante legale il sistema richiede l'upload della delega.

| 3 DI 4 - DOCUMENTI                                           |                                                      |
|--------------------------------------------------------------|------------------------------------------------------|
| DOCUMENTI                                                    |                                                      |
| Documenti                                                    |                                                      |
| Documenti obbligatori                                        |                                                      |
| Atto di delega + copia CI legale rappres<br>Rappresentante * | sentante firmato digitalmente dal Legale             |
| CARICA                                                       |                                                      |
| Altri documenti a supporto G                                 |                                                      |
| # ^                                                          | DESCRIZIONE FILE 🗢                                   |
|                                                              | CONCLUDI DOMANDA TORNA A DATI VOLONTARIO SALVA BOZZA |

#### Figura 23 soggetto richiedente azienda: Documenti con firmatario diverso dal rappresentante legale

Tale documentazione dovrà essere caricata a sistema selezionando il bottone

Se soggetto richiedente AZIENDA

Nel caso Soggetto richiedente LIBERO PROFESSIONISTA/LAVORATORE AUTONOMO il sistema richiede l'upload della Copia della dichiarazione del reddito presentata l'anno precedente a quello in cui è stata prestata l'attività di volontariato

| 3 DI 4 - DOCUMENTI                                                                 |                                                      |
|------------------------------------------------------------------------------------|------------------------------------------------------|
| DOCUMENTI                                                                          |                                                      |
| Documenti                                                                          |                                                      |
| Documenti obbligatori                                                              |                                                      |
| Copia della dichiarazione del reddito pre<br>prestata l'attività di volontariato * | sentata l'anno precedente a quello in cui è stata    |
| Altri documenti a supporto 🔂                                                       |                                                      |
| # ^                                                                                | DESCRIZIONE FILE 🕈                                   |
|                                                                                    | CONCLUDI DOMANDA TORNA A DATI VOLONTARIO SALVA BOZZA |

#### Figura 24 Documenti: Soggetto richiedente Libero professionista / Lavoratore Autonomo

| Tale documentazione dovrà essere caricata a sistema selezionando il bottone CARICA.                                                       |
|----------------------------------------------------------------------------------------------------|
| Per entrambe le tipologie di soggetto richiedente, selezionando il bottone $oldsymbol{\Theta}$ è possibile caricare altra documentazione. |
| Al termine della compilazione cliccare su <b>CONCLUDI DOMANDA</b> per confermare i dati inseriti e passare al modulo successivo.          |

Il sistema effettua controlli sulle informazioni inserite nei termini di presenza dei dati obbligatori, formato e coerenza coi requisiti di partecipazione al bando. Nel caso in cui siano rispettate tutte le predette condizioni, la pratica viene salvata e passa al modulo successivo; in caso contrario viene segnalato in rosso il relativo messaggio di errore. Sarà necessario correggere i dati errati per poter proseguire.

# 3.4 Modulo 4 di 4 – Invio al protocollo

La compilazione del quarto modulo è la medesima per tutti i soggetti richiedenti rimborso.

| ← Indietro                                                                                                    | ← Indietro Nuova Domanda - ID Domanda: 39727 |                                 |                                                 |                                    |                                           |               |
|----------------------------------------------------------------------------------------------------|----------------------------------------------|---------------------------------|-------------------------------------------------|------------------------------------|-------------------------------------------|---------------|
|                                                                                                    | Procedimento<br>Rimborsi datori di lavoro    | Stato Domanda<br>Bozza          | Stato Processo<br>1 di 4 - Dati della richiesta | Soggetto Richiedente<br>VADER INC  | SCOPRI DI PIÙ<br>CONDIVIDI CON IL TUO GRU | PPO <b>()</b> |
|                                                                                                    |                                              |                                 | Compila                                         |                                    |                                           | VISUALIZZA    |
| 4 DI 4 - INVIO AL                                                                                                    | PROTOCOLLO                                   |                                 |                                                 |                                    |                                           |               |
| INVIO AL I                                                                                                    | PROTOCOLLO                                   |                                 |                                                 |                                    |                                           |               |
| Invio al                                                                                                    | protocollo                                   |                                 |                                                 |                                    |                                           |               |
| Dati della d                                                                                                    | lomanda                                      |                                 |                                                 |                                    |                                           |               |
| VISUALIZZA                                                                                                    | DATI DELLA DOMANDA                           |                                 | Dichiaro di ave                                 | r preso visione di quanto inserito | o in fase di compilazione della c         | domanda *     |
|                                                                                                    |                                              |                                 | 51                                              |                                    |                                           |               |
| Informativa                                                                                                    | a privacy                                    |                                 |                                                 |                                    |                                           |               |
| Visualizza in                                                                                                    | formativa privacy                            |                                 | Dichiaro di ave                                 | r preso visione dell'informativa p | privacy *                                 |               |
|                                                                                                    |                                              |                                 | 🗌 รา                                            |                                    |                                           |               |
| ATTENZIONE: l'invio della domanda può essere effettuato solo dalla persona precedentemente indicata come delegato all'invio. Il delegato deve essere<br>autenticato a sistema tramite SPID o CRS-CNS |                                              |                                 |                                                 |                                    |                                           |               |
|                                                                                                    |                                              | INVIA AL PROTOCOLLO SALVA BOZZA |                                                 |                                    |                                           |               |

#### Figura 25 Modulo 4 di 4 – Invio al protocollo

Nell'ultimo modulo è necessario visualizzare e scaricare i Dati della domanda e l'Informativa privacy selezionando il

|         | VISUALIZZA DATI DELLA DOMANDA |           | Mie |
|---------|-------------------------------|-----------|-----|
| bottone |                               | e il link | VI: |

N Visualizza informativa privacy

Apporre il segno di spunta alle due dichiarazioni di presa visione della documentazione scaricata e visualizzata e

concludere la compilazione della domanda, selezionando il bottone

#### ATTENZIONE

L'INVIO DELLA DOMANDA DEVE ESSERE FATTO DAL SOGGETTO INDICATO IN PRECEDENZA E PREVIA AUTENTICAZIONE A SISTEMA TRAMITE SPIN O CNS/PIN.